## January 11, 2012 Orphans' Court Most Frequently Asks Questions

## 1. How to do a Name Search:

- a. Enter the last name (space) and the first initial of the person you are searching, then "ENTER".
- b. Once you have located the correct name, a display screen will appear.
- c. To view images select "**Dockets**" (left hand side of page).
- d. **Double click** on the "docket" you would like to view.
- e. Once you have completed your inquiry, click on "**BACK**" to return to the dockets (repeat the process if you need to view another image).

## 2. How to go directly to a Case if the Case number is known:

- a. **"TAB"** to or click within the first File Number field.
- b. Then type the"YEAR" (in the first box) and "NUMBER" in the second box. "ENTER"
- c. Now follow "**C**", "**D**", "**E**" above. (How to do the name search)